# Визуализация электронной подписи: отечественные и зарубежные подходы

#### Наталья Храмцовская

к.и.н., ведущий эксперт по управлению документацией компании «Электронные Офисные Системы», эксперт ИСО, член МСА

Визуализация электронных подписей на документе позволяет его читателю понять, кто и когда подписал документ (либо визировал его, утвердил, заверил копию и т.п.). Визуализировать можно по-разному. Мы предлагаем вам ознакомиться не с теоретическими изысканиями, а с анализом сложившейся практики: как это начали делать отечественные банки, как сейчас это делается на сайте госзакупок, что придумали в Минкомсвязи РФ, в Роскомнадзоре, в правительстве Санкт-Петербурга, для нотариального удостоверения равнозначности электронного документа документу на бумажном носителе. Кроме того, мы знакомим вас с европейским опытом.

# Кому и зачем нужна визуализация электронной подписи?

С самого начала стоит отметить, что визуализация электронной подписи нужна не всем. Тем, для кого уже привычна и не вызывает никаких проблем работа в электронных системах, позволяющих проводить проверку электронных подписей, такая визуализация, возможно, и не понадобится. С другой стороны, в нашей стране сейчас сложился смешанный документооборот, и, когда электронный документ попадает в руки тех, кто привык работать на бумаге, то отсутствие привычной информации о подписи создает определенные проблемы.

Визуализация требуется работающему с визуальным или бумажным представлением электронного документа пользователю, которому нужны представленные удобным образом сведения о том, кто и когда подписал документ. При этом важно:

- не только дать информацию о том, что документ подписан электронной подписью,
- но и указать намерение подписанта, поскольку наличие подписи может означать совершенно разные вещи: утверждение документа этим лицом или его заверение, согласование, визирование, ознакомление с ним и т.д.;
- также для эффективной работы с электронным документом важна информация о результате проверки электронной подписи (корректна ли она).

Отсутствие перечисленной информации в легко воспринимаемом виде мешает эффективно работать с документами. Это можно продемонстри-

ровать на примере государственных контрактов, заключенных в электронном виде и размещенных на сайте госзакупок (http://zakupki.gov.ru)<sup>1</sup>. В Едином реестре государственных и муниципальных контрактов содержится не только информация о них, но и *тексты самих контрактов*:

- если контракт подписан на бумаге, то в реестре размещается его отсканированная копия в формате PDF (показана на Рисунке 1);
- если же контракт подписан в электронном виде, то его текст в формате DOC также размещается в реестре (Рисунок 2). Но в этом случае в документе отсутствует информация о дате заключения контракта и не понятно, кто на самом деле его подписал. То, что мы видим, трудно назвать даже полноценной копией.

Заинтересованные в исполнении контракта стороны, конечно, могут закрыть глаза на эти «мелочи», однако в случае необходимости предоставить такой документ или его копию третьим сторонам (таким, как контролирующие органы, суды и т.п.) могут возникнуть осложнения, поскольку те не склонны верить на слово в то, что это надлежащим образом подписанный документ.

Рисунок 1. Визуальное представление контракта на сайте госзакупок в случае его подписания на бумажном носителе

#### ГОСУДАРСТВЕННЫЙ КОНТРАКТ № 05/14

на оказание услуг по организации и проведению тематических экскурсий для граждан льготных категорий и ветеранов ВОВ Головинского района в 2014 году

г. Москва

«<u>Л</u>5» марта 2014г.

Управа Головинского района города Москвы, «Государственный заказчик», именуемый в дальнейшем «Заказчик», в лице главы управы Струева Сергея Владимировича, действующего на основании Положения об управе района города Москвы, утвержденного постановлением Правительства Москвы от 24.02.2010г. №157-ПП, с одной стороны, и Общество с ограниченной ответственностью «Компания «Сириус» (ОГРН 1097746784673, место нахождения: 125167, Российская Федерация, г. Москва, Ленинградский проспект, 47/1), именуемое в дальнейшем «Исполнитель», в лице генерального директора Фомичёвой Нины Георгиевны, действующего на основании Устава, с другой стороны, вместе именуемые «Стороны» и каждый в отдельности «Сторона». с

#### <...>

12. Порядок выполнения работ, оказания услуг и поставки товаров, этапы, последовательность, график, порядок оплаты исполненных условий контракта: Аванс не предусмотрен. Оплата оказациых услуг в соответствии с условиями Контракта.

AOBHHCA Заказчик: Исполнитель: Глава управы Головинского района Генеральный директор ООО «Компания «Сириус» Струев Н.Г. Фомнчёва HHG [2] мп.«Сирнус»

Официальный сайт Российской Федерации для размещения информации о заказах на поставки товаров, выполнение работ, оказание услуг.

#### ГОСУДАРСТВЕННЫЙ КОНТРАКТ

0116100004413000086-0016699-01 на поставку продовольственных товаров для нужд УФСБ России по Республике Саха (Якутия)

г. Якутск

«\_\_\_»\_\_\_\_2013 г.

Управление Федеральной службы безопасности Российской Федерации по Республике Саха (Якутия), именуемое в дальнейшем Заказчик, в лице начальника Барышева Александра Александровича, действующего на основании Устава, с одной стороны, и

Общество с ограниченной ответственностью «Торговая компания СеверСнаб», (внесенное в Единый государственный реестр юридических лиц от 01 октября 2013 г. за основным государственным регистрационным номером № 1431447013686), именуемый в дальнейшем «Поставщик», в лице генерального директора Иваненко Александра Владимировича, действующего на основании Устава, с другой стороны в соответствии с протоколом № 288 от «16» декабря 2013 года подведения итогов открытого аукциона в электронной форме, заключили настоящий государственный контракт (далее – контракт) о нижеследующем:

<...>

#### 13. Юридические реквизиты и подписи сторон

#### ЗАКАЗЧИК

#### поставщик

ИНН 1435272354

КПП 143501001

БИК 049805747

ООО «Торговая компания СеверСнаб»

г. Якутск, ул. Чернышевского, 52, оф.6

Филиал ОАО РОСТ БАНК в г. Якутск

А.В. Иваненко

УФСБ Россин по Республике Саха (Якутия) 677000, г. Якутск, ул. Дзержинского 6 ИНН 1435054500 КПП 143501001 БИК 049805001 р/с 40105810600000010058 ГРКЦ НБ РС (Я) Банка Россин г. Якутск л/с 03161112970 УФК по РС (Я)

Начальник Управления

Генеральный директор

p/c 40702810900380000154

к/с 30101810998050000747

А.А.Барышев

М.П.

М.П.

Как вы понимаете, оставить документ в таком виде, как показано на Рисунке 2, нельзя. К этому явно нужно «что-то добавить».

После заключения контракта в электронном виде и размещения его в Едином реестре государственных и муниципальных контрактов в разделе «Документы» появляется информация о неких электронных подписях. Так, при размещении информации о государственном контракте № 0116100004413000106<sup>2</sup> в разделе «Документы» виден знак, отмеченный зе-

<sup>&</sup>lt;sup>2</sup> http://zakupki.gov.ru/pgz/public/action/contracts/info/document\_list\_info/show?source=epz&contractI nfoId=17132031#

#### Рисунок З. Раздел «Документы» в карточке государственного контракта

|                                        | Информация о контракте №0116100004413000106                          |                                                                                                    |
|----------------------------------------|----------------------------------------------------------------------|----------------------------------------------------------------------------------------------------|
| RSS-подписка на события контракта      | 0                                                                    |                                                                                                    |
| c                                      | Опубликовано 31.12.2013 10:55 (MSK+6 (UTC+10) Якутск) (по местному и | времени заказчика)                                                                                         |
| Информация о контракте Документы       | Журвал событий                                                       |                                                                                                    |
| Э Отобразить недействующие редакции до | кументов                                                             |                                                                                                    |
| Информация о контракте                 |                                                                      |                                                                                                    |
| Информация об изменении контракта      |                                                                      |                                                                                                    |
| 🗈 🖶 Информация об наменении конт       | ракта №01161000044 13 000106 с порядковым номером 2 от 20.09.2014    | Опубликовано 20.09.2014 15:49 🛩 🛅 🗾 <u>Контракт с</u><br>Действующая редакция<br>Увеличение цены контракта |
| Информация об исполнении (о расторжен  | нин) контракта                                                       |                                                                                                    |
| Отсутствуют записи о документах        |                                                                      |                                                                                                    |
| Сведения об аннулировании реестровой : | записи                                                               |                                                                                                    |
| Отсутствуют записи о документах        |                                                                      |                                                                                                    |

Информация о контракте №0116100004413000106

#### Рисунок 4. Информация о подписях

#### Подписи

| (Д)<br>Подпись<br>верна | 20.09.2014<br>09:49 | Захарова Марина<br>Сергеевна,<br>Референт      | УФСБ России по<br>Республике Саха<br>(Якутия)<br>(Заказчик) | Просмотреть ЭП | Криптографическая<br>квитанция               |
|-------------------------|---------------------|------------------------------------------------|-------------------------------------------------------------|----------------|----------------------------------------------|
| Подпись<br>неверна      | 31.12.2013<br>04:55 | Благодатских<br>Евгений Николаевич,<br>инженер | УФСБ России по<br>РС(Я) (Заказчик)                          | Просмотреть ЭП | <u>Криптографическая</u><br><u>квитанция</u> |
| Подпись<br>верна        | 19.02.2014<br>10:09 | Благодатских<br>Евгений Николаевич,<br>инженер | УФСБ России по<br>Республике Саха<br>(Якутия)<br>(Заказчик) | Просмотреть ЭП | Криптографическая<br>квитанция               |

леной «галочкой» (на Рисунке 3 обозначен «!»). При наведении на него курсора появляется комментарий: панель «Подписи» содержит информацию о подписях (Рисунок 4), однако не сообщается ни о том, какие документы были подписаны, ни с какой целью. При этом в самом тексте контракта (Рисунок 2) указана фамилия руководителя организации, который якобы его подписал. О каждой подписи дана следующая информация (Рисунок 4):

- результат проверки подписи (однако не сообщается, когда была осуществлена проверка);
- дата подписания документа;
- Ф.И.О. и должность сотрудника, подписавшего документ;
- организация-заказчик, в которой данный сотрудник работает;
- кроме того, предоставляется возможность увидеть дополнительные сведения о конкретной электронной подписи, используя активную ссылку «Посмотреть ЭП», а также «криптографическую квитанцию» каждой подписи.

В приведенном на Рисунке 4 примере одна из подписей обозначена как недействительная и помечена знаком «Подпись неверна». Интересно, как, по мнению создателей сайта, в таком случае пользователь должен оценивать достоверность данного документа в целом? Попробуем с этим разобраться.

В криптографической квитанции (Рисунок 5) содержится более детальная информации о подписи, но опять же не ясно, что именно ею было подписано. Здесь есть важная информация о том, что на момент получения документа (31.12.2013 в 04:55:25) была проведена проверка электронной подписи с результатом «Подпись верна» (это для той самой подписи, которая на Рисунке 4 визуализирована как недействительная!).

И только после изучения содержимого вкладки «Журнал событий» (показан на Рисунке 6) можно, наконец, понять, что подписан был не контракт, а опубликованная на официальном сайте информация о нем. Обращает на себя внимание и то, что время события в данной вкладке указано иное (с разницей в 6 часов).

Рисунок 5. Криптографическая квитанция

Подписавший пользователь: Благодатских Евгений Николаевич

Должность пользователя: инженер

Организация пользователя: УФСБ России по РС(Я)

Роль организации пользователя: Заказчик

Хэш полученного документа (в НЕХ представлении): cd1d9c754dc4eae5045b716faef7c192be49f49f98a0621036f06e34b33a6da8

Время получения документа: 2013.12.31 04:55:25

Результат проверки подписи на момент подписания: подпись верна

Рисунок 6. Вкладка «Журнал событий»

Информация о контракте №0116100004413000106

RSS-подписка на события контракта

Опубликовано 31.12.2013 10:55 (MSK+6 (UTC+10) Якутск) (по местному времени заказчика)

| Информация о контракте Документы Журнал событий |                                                                                                    |  |  |  |  |  |
|-------------------------------------------------|----------------------------------------------------------------------------------------------------|--|--|--|--|--|
| Дата и время события                            | Событие                                                                                                    |  |  |  |  |  |
| 31.12.2013 10:55                                | Опубликованы сведения о контракте № 01161000044 13 000106                                                                                                    |  |  |  |  |  |
| 19.02.2014 16:09                                | Опубликована информация об изменении контракта № 01161000044 13 000106 с<br>порядковым номером 1 31.12.2013                                                                                                    |  |  |  |  |  |
| 20.09.2014 15:49                                | Опубликована информация об изменении заключенного контракта №<br>0116100004413000106 с порядковым номером 2. Заказчик: ИНН 1435054500,<br>КПП 143501001 Управление Федеральной службы безопасности Российской<br>Федерации по Республике Саха (Якутия) |  |  |  |  |  |

Таким образом, при просмотре текста контракта не отображается в удобном виде существенная информация, без которой сложно в полной мере доверять этому документу. Для получения недостающих сведений приходится внимательно изучать содержание ряда вкладок, окон и присоединенных документов – при этом данные сведения не оформляются в виде документа, который можно было бы переслать по электронным каналам связи вместе с текстом контракта.

В таких условиях визуализация электронной подписи становится одним из методов, облегчающих работу с документами. При этом важно:

- и продуманное оформление самих документов, подписываемых в электронном виде,
- и добавление дополнительных функциональных возможностей, позволяющих получить дополнительные сведения в виде надлежащим образом оформленного документа.

# Пример из арбитражной практики: стороны не смогли представить в суд подлинник электронного контракта

Достаточно типичный спор по поводу расторжения государственного контракта с организацией, не исполнившей в срок свои договорные обязательства, при рассмотрении его в суде кассационной инстанции принял интересный оборот. Федеральный арбитражный суд Московского округа при рассмотрении дела № А40-74288/11 в апреле 2012 года заинтересовался тем, что делает в материалах дела незаверенная копия не подписанного сторонами договора (на ее основании невозможно определить, был ли на самом деле заключен контракт). Вернув дело на повторное рассмотрение в Арбитражный суд города Москвы, ФАС потребовал от сторон представить доказательства заключения контракта в электронном виде.

Общество объяснило это тем, что договор был заключен в электронном виде, но, по мнению суда, из имеющейся в деле копии договора этого не следовало. Суд особо отметил, что электронная подпись признается равнозначной собственноручной подписи при наличии ряда условий, сведения о соблюдении которых в копии договора не отражены.

По мнению суда, сведения о проверке и подтверждении подлинности цифровых подписей сторон должны быть отражены в копии договора лицом, представляющим эту копию.

В итоге суд кассационной инстанции отменил решение суда первой инстанции и постановление суда апелляционной инстанции и направил дело на новое рассмотрение в Арбитражный суд города Москвы.

### Варианты визуализации

При отображении документа визуализация может выполняться с использованием различных подходов, в том числе следующих:

 визуализация наличия в документе электронной подписи, которая часто находится под полным контролем подписанта. Подписант может самостоятельно определить, в каком виде его электронная подпись будет представлена в документе;

- визуализация результатов проверки электронной подписи, которая обычно находится под контролем отображающей документ программы;
- комбинированная визуализация, которая отображает на документе одновременно как информацию о наличии электронной подписи, так и факт проведения проверки электронной подписи.

Визуализация в документах может использоваться в различных вариантах:

- визуализация электронной подписи в электронном подлиннике, «сцепленная» с электронной подписью, которую она отображает на документе;
- визуализация электронной подписи в электронной или бумажной копии (т.е. тогда, когда самой электронной подписи в копии документа нет);
- визуализация может быть «встроенной» в документ, а может создаваться динамически конкретным программным обеспечением;
- могут быть созданы специальные веб-сервисы для проверки целостности и аутентичности электронных документов.

Кредитные организации, вводя услуги по дистанционному банковскому обслуживаю (интернет-банкинг, системы «клиент-банк»), первыми столкнулись с необходимостью визуализации электронной подписи при указании на бумажных копиях платежных поручений информации о подписании документа электронной подписью. Встречаются разные варианты визуализации, отражающие как факт подписания документа (Рисунок 7), так и факт проверки электронной подписи при поступлении платежного поручения в банк (Рисунок 8).

Рисунок 7. Визуальное представление сведений об ЭЦП, которой подписано платежное поручение

#### Вариант 1:

Документ заверен электронно-цифровой подписью: Владелец: CN=Semikov Maksim Aleksandrovich, OU=oodel, O=BF `SOZVEZDIE SERDEC`, L=Novosibirsk, C=RU Ключ выдан: CN=Class 2 CA, O=Center of Financial Technologies, C=RU

#### Вариант 2:

Подписано ЭЦП Барихин Владимир Борисович первая подпись ЭЦП верна

#### Вариант 3:

Поступило по системе "Клиент-банк", ID: CF 1F096DA41B4E19A3083682A5878A04 дата: 16.08.2010 Время: 22:46:33

Рисунок 8. Визуальное представление результатов проверки ЭЦП банком при принятии платежного поручения

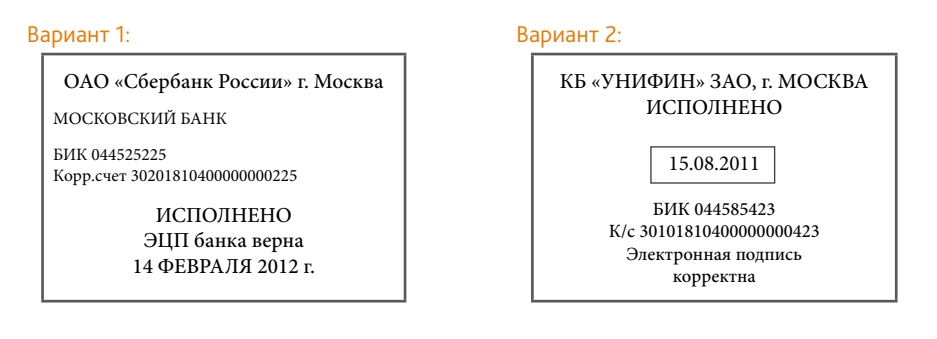

Вариант 3:

ЭЦП Юго-Западного банка Сбербанка России истинная

ЭЛЕКТРОННОЕ ПЛАТЕЖНОЕ ПОРУЧЕНИЕ

Дата: 17.12.2012 время: 12:33:32 - Принято банком (ЭЦП Клиента истинная)

Дата: 17.12.2012 время: 12:33:47 - Оплачено. Операционист: СПЭД. БАНКОВСКИЙ ОБРАБОТЧИК ЮЗБ

# Нормативное регулирование визуализации электронной подписи в России

Вопросы визуализации электронных подписей только начали подниматься на федеральном и региональном уровнях.

В Министерстве связи и массовых коммуникаций в 2013 году был подготовлен проект документа, в котором предлагается регламентировать порядок визуализации электронной подписи при обмене электронными документами между федеральными органами исполнительной власти (мы процитировали фрагмент этого Регламента ниже; приложением к Регламенту идут «Рекомендации по визуальному отображению электронных документов, подписанных электронной подписью, при взаимодействии федеральных органов исполнительной власти между собой»).

#### Фрагмент документа

Проект «Регламента обмена электронными документами при взаимодействии федеральных органов исполнительной власти между собой» (одобрен Правительственной комиссией по использованию информационных технологий для улучшения качества жизни и условий ведения предпринимательской деятельности, протокол № 1 от 13.02.2014)

10. Отметка о подписании документа содержит текст «Документ подписан электронной подписью»...

11. Сведения о сертификате ЭП, использованном при подписании электронного документа, располагаются в нижней части штампа подписи и содержат следующие элементы:

номер сертификата электронной подписи; владелец сертификата электронной подписи; срок действия сертификата электронной подписи. Далее покажем предлагаемые Регламентом варианты визуализации электронной подписи:

Рисунок 9. Отображение подписей различных видов

(Документ создан в электронной форме в (наименование ФОИВ))

(Наименование должности и наименование ФОИВ)

ДОКУМЕНТ ПОДПИСАН ЭЛЕКТРОННОЙ ПОДПИСЬЮ

Сертификат 1a000aaa000000000011 Владелец Петров Петр Петрович Действителен с 01.12.2012 по 01.12.2017

П.П. Петров

(Наименование должности и наименование ФОИВ)

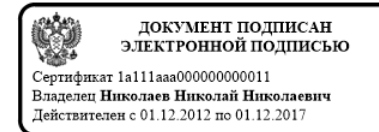

Н.Н. Николаев

#### Рисунок 10. Вариант подписания документа одной электронной подписью

(Наименование должности) Документ подписан электронной подписью Сертификат 1а111ааа000000000011 Владелец Николаев Николай Николаевич Действителен с 01.12.2012 по 01.12.2017

Н.Н. Николаев

(Документ создан в электронной форме в (наименование ФОИВ))

Рисунок 11. Вариант подписания документа несколькими электронными подписями

(Документ создан в электронной форме в (наименование ФОИВ))

| От (наименование<br>ФОИВ):<br>(наименование должности) | ДОКУМЕНТ ПОДПИСАН<br>ЭЛЕКТРОННОЙ ПОДПИСЬЮ<br>Сертификат 1a011aaa000000000011<br>Владелец Иванов Иван Иванович<br>Действителен с 01.12.2012 по 01.12.2017        | И.И. Иванов   |
|--------------------------------------------------------|----------------------------------------------------------------------------------------------------|---------------|
| От (наименование<br>ФОИВ):<br>(наименование должности) | ДОКУМЕНТ ПОДПИСАН<br>ЭЛЕКТРОННОЙ ПОДПИСЬЮ<br>Сертнфикат 1а101ааа000000000011<br>Владелец Андреев Андрей Андреевич<br>Действителен с 01.12.2012 по 01.12.2017    | А.А. Андреев  |
| От (наименование<br>ФОИВ):<br>(наименование должности) | ДОКУМЕНТ ПОДПИСАН<br>ЭЛЕКТРОННОЙ ПОДПИСЬЮ<br>Сертификат 1a110aaa000000000011<br>Владелец Васильев Василий Васильевич<br>Действителен с 01.12.2012 по 01.12.2017 | В.В. Васильев |

58

В настоящее время министерство уже использует в своей деятельности такого рода визуализацию, правда, в справочно-правовых системах не удалось обнаружить действующего ведомственного нормативного правового акта, который устанавливал бы правомочность и порядок использования визуализации.

На Рисунке 12 показано письмо Минкомсвязи членам Экспертного совета, которое было направлено в виде PDF-файла; при этом сам файл не был подписан электронной подписью, но содержал изображение – визуализацию ЭП (в увеличенном варианте показано на том же рисунке).

Правовой статус подобных материалов сомнителен: визуализация электронного документа есть, но нет оригинального электронного подлинника с его электронными подписями – это не подлинник и даже не копия (поскольку отсутствует оформленная надлежащим образом заверительная надпись, а в теле документа присутствуют элементы, которых нет в подлиннике).

Рисунок 12. Письмо Минкомсвязи членам Экспертного совета в виде PDF-файла с визуализацией электронной подписи. Сам файл подписан не был

| ИННІСТЕРСТВО<br>СВЯЗН<br>И МАССОВЫХ КОММУНИКАЦИЙ<br>РОССИЙСКОЙ ФЕЛЕРАЦИИ<br>(Минкоменяль России)<br>Твроая ул. 7. Махан, 12375<br>Сораночная 64695/711-6110                                                                                                    | Членам Экспертного совета по<br>вопросам совершенствования<br>электронного документооборота в<br>органах государственной власти<br>(по списку)                                                                                                    |                                                                                                    |
|----------------------------------------------------------------------------------------------------|----------------------------------------------------------------------------------------------------|----------------------------------------------------------------------------------------------------|
| №№№                                                                                                    |                                                                                                    |                                                                                                    |
| Уважаемые<br>20 августа 2014 г. в 12:30 в Мин<br>2 подъезд, 3 этаж, Зал коллегии) состоит<br>совета по вопросам совершенствовании<br>совета по вопросам совершенствовании<br>совета по вопросам совершенство<br>прошу принять участие в указанис<br>Контактнос лицо в Минкомевяз<br>заседания – Турвич Алтон Леонидови<br>е-mail: <u>a.gurvich@minsvyaz.ru</u> .<br>Приложение: повестка на 1 л. в 1 э | коллеги!<br>комсвязи России (ул. Тверская, д. 7,<br>ка очередное заседание Экспертного<br>в электронного документооборота в<br>ка заседания<br>ка заседания.<br>в России по вопросам организации<br>ч, тел. 8(495)771-80-00 (доб. 3753),<br>к3.                           | Визуализация электронной подписи<br>в письме Минкомсвязи:                                                                                                    |
| Заместитель директора<br>Департамента проектов<br>по информатизации                                                                                                    | В.А. Барон<br>ма нализан какурчания<br>общата манирализи<br>общата манирализи<br>общата манирализи<br>общата манирализи<br>общата манирализи<br>общата манирализи<br>общата манирализи<br>во общата до общата общата<br>во общата до общата общата<br>во общата до общата | Подлинник электронного документа, подписанного<br>ЭП, хранится в системе электронного<br>документооборота Минкомсвязи России.<br>СВЕДЕНИЯ О СЕРТИФИКАТЕ ЭП<br>Кому выдан: Барон Валерий Александрович<br>Кем выдан: 273DD10200000000030<br>Действителен: с 03.10.2013 до 03.01.2015 |

Федеральная служба по надзору в сфере связи, информационных технологий и массовых коммуникаций (Роскомнадзор) тоже использует визуализацию электронной подписи на бумажной копии электронного документа при работе с обращениями граждан и организаций. Приведем фрагмент Инструкции, в которой Роскомнадзор регламентировал порядок ее использования:

#### Фрагмент документа

Инструкция по работе с обращениями граждан, объединений граждан и юридических лиц Федеральной службы по надзору в сфере связи, информационных технологий и массовых коммуникаций и ее территориальных органов (утв. приказом Роскомнадзора от 15.11.2013 № 1308)

6.15.2. При направлении гражданину ответа, подписанного УКЭП, по почтовому адресу распечатанное на бумаге письмо заверяется специальным штампом «Копия электронного документа, подписанного электронной подписью» с указанием должности, ФИО и даты заверения уполномоченными лицами центрального аппарата и территориальных органов Роскомнадзора.

6.15.3. Не требуется заверение копии ответа, распечатанного на бумажном носителе, специальным штампом в случае, если в электронном шаблоне бланка используется визуализация информации о сертификате ЭП должностного лица.

Правила визуального отображения подписанных электронной подписью электронных документов разработало для себя и правительство Санкт-Петербурга.

См. новость «Опыт Санкт-Петербурга по регламентации использования электронных подписей» на стр. 9 журнала № 9' 2014 В «Регламенте применения электронной подписи в электронном документообороте исполнительных органов государственной власти Санкт-Петербурга и подведомственных им государственных учреждений Санкт-Петербурга» (утв. постановлением правительства Санкт-Петербурга от 09.07.2014 № 590) установлено, что «после выполнения процедур проверки электронной подписи на подписанных документах их отображение осуществляется средствами Единой системы электронного документооброта и делопроизводства (ЕСЭДД) в соответствии с «Правилами визуального отображения документов, подписанных электронной подписью в электронном документообороте» (утв. тем же постановлением № 590).

Сведения о разных видах подписей в Санкт-Петербурге решили отображать на документе разным составом информации и разным цветом:

- в сведениях об усиленной квалифицированной электронной подписи указываются:
  - фамилия, инициалы лица, подписавшего документ,
  - его должность,
  - отметка о подписании электронной подписью с номером сертификата электронной подписи и датой подписания документа.

Штамп усиленной квалифицированной ЭП наносится на документ зеленым цветом;

 сведения о простой электронной подписи вместо номера сертификата электронной подписи содержат логин пользователя. А штамп наносится на документ синим цветом. Рисунок 13. Визуализация двух видов электронной подписи в электронном документообороте правительства Санкт-Петербурга

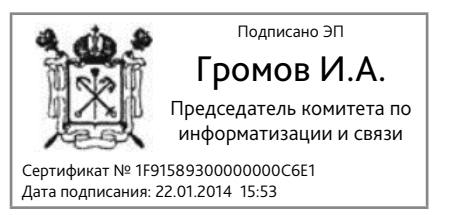

штамп усиленной квалифицированной ЭП с номером сертификата ключа и гербом СПб

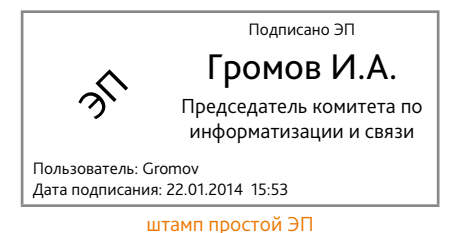

с логином пользователя в ЕСЭДД

При подписании документа электронной подписью он преобразовывается в формат PDF и помещается в ЕСЭДД отдельной версией.

Место расположения визуального отображения электронной подписи различно в зависимости от цели подписания (утверждение или согласование) и соответствует правилам бумажного делопроизводства. Представляется, что такое решение не всегда будет оптимальным (в ряде случаев предпочтительно увидеть список утверждающих, согласующих и визирующих подписей на одном листе с разбивкой по видам).

Свой вариант визуализации электронной подписи предложен для использования в деятельности нотариусов, которые в настоящее время имеют право осуществлять удостоверение равнозначности электронного документа документу на бумажном носителе (данное нотариальное действие предусмотрено статьей 103.8 Основ законодательства РФ о нотариате от 11.02.1993 № 4462-I)<sup>3</sup>.

Для этого электронный образ документа на бумажном носителе формируется в виде одного многостраничного файла изображения *в формате TIFF* (если же электронный документ требуется для представления в орган госвласти, местного самоуправления или внебюджетные фонды и нормативным правовым актом установлены требования к формату такого документа, то нотариус изготавливает электронный образ документа с учетом их требований).

В формируемый файл электронного документа, являющийся электронным образом документа, включается удостоверительная надпись, совершенная нотариусом в электронном виде. Далее он (файл документа с удостоверительной надписью) подписывается усиленной квалифицированной электронной подписью нотариуса.

Удостоверенный таким образом файл передается нотариусом лицу, обратившемуся за совершением нотариального действия, любым со-

<sup>&</sup>lt;sup>3</sup> Регламентируется оно «Требованиями к формату электронного документа, изготавливаемого для удостоверения его равнозначности документу на бумажном носителе» (утв. приказом Министерства юстиции РФ от 04.07.2014 № 152).

гласованным между ними способом: например, по электронной почте, на отчуждаемых машинных носителях (таких, как CD / DVD-ROM, флешкарты или иные устройства, используемые для переноса информации).

Кроме того, приказом Министерства юстиции РФ от 04.07.2014 № 153 утверждены две *новые формы удостоверительных надписей*<sup>4</sup>:

- форма № 78 «Удостоверительная надпись об удостоверении равнозначности электронного документа документу на бумажном носителе».
   Она формулируется так: «Настоящий электронный документ равнозначен документу, представленному мне на бумажном носителе, и имеет ту же юридическую силу». Документ заверяется квалифицированной электронной подписью нотариуса;
- форма № 79 «Удостоверительная надпись об удостоверении равнозначности документа на бумажном носителе электронному документу».

# Европейская практика визуализации электронной подписи

Опыт европейцев в отношении визуализации обобщен в предстандарте Европейского института телекоммуникационных стандартов (ETSI) TS 102 778-6 «Визуальное отображение электронных подписей»<sup>5</sup>, на основе которого в настоящее время готовится «полноценный» европейский стандарт EN 319 142-6 с тем же названием. Идеи данного стандарта о визуализации ЭП в PDF-файле вполне можно взять на вооружение и в российском делопроизводстве.

Например, визуальное представление электронной подписи формируется самим подписантом, а автоматической проверки включенных в это представление сведений не проводится (в том числе и тех сведений, которые извлекаются из сертификата ключа проверки). Именно поэтому рекомендуется предоставлять возможность визуально сопоставить информацию, содержащуюся в визуализации подписи, с информацией, взятой из самой подписи (Рисунок 14).

<sup>&</sup>lt;sup>4</sup> Путем внесения изменений в ранее изданный приказ этого министерства от 10.04.2002 № 99 «Об утверждении форм реестров для регистрации нотариальных действий, нотариальных свидетельств и удостоверительных надписей на сделках и свидетельствуемых документах».

<sup>&</sup>lt;sup>5</sup> Выпущенный в 2010 г. предстандарт ETSI TS 102 778-6 «Электронные подписи и инфраструктуры – Профили усиленной электронной подписи для PDF-файлов. Часть 6: Визуальное отображение электронных подписей» содержит требования и рекомендации в отношении визуального представлении электронной подписи в PDF-файле и результатов ее проверки (ETSI TS 102 778-6 Electronic Signatures and Infrastructures (ESI); PDF Advanced Electronic Signature Profiles; Part 6: Visual Representations of Electronic Signatures, http:// www.etsi.org/deliver/etsi\_ts/102709\_102799/10277806/01.01.01\_60/ts\_10277806v010101p.pdf).

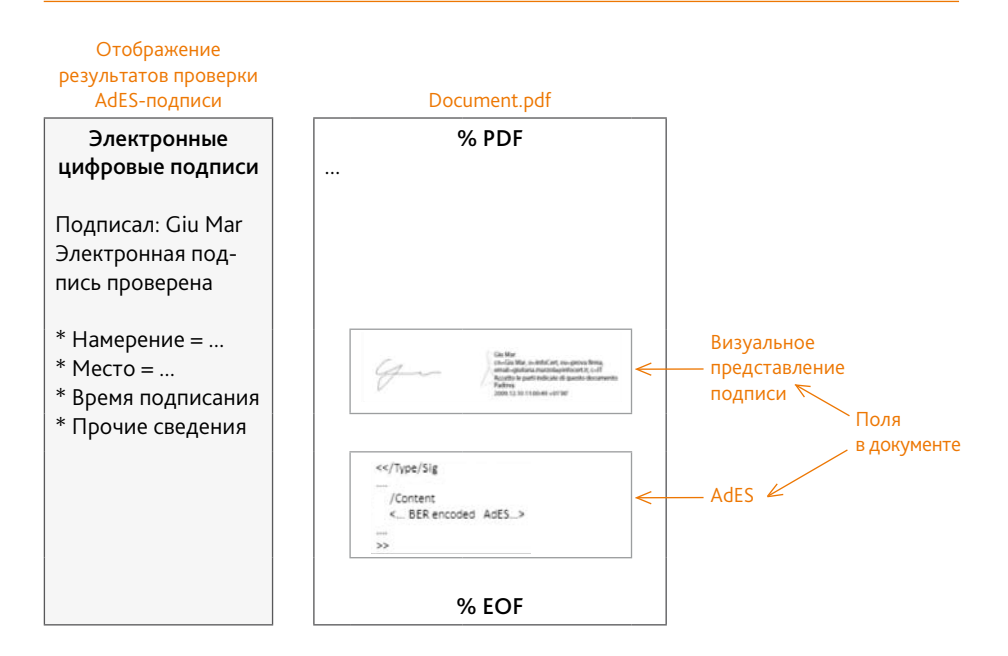

Рисунок 14. Визуальное представление подписи и результатов проверки подписи

Отображение результатов проверки подписи в PDF-файле показывается в виде *отдельного от основного текста* объекта. Такое отображение имеет *иерархическую структуру*. На верхнем уровне отражается наиболее важная для обычного пользователя информация (итог проверки подписи и имя подписанта). Более подробную информацию о результатах проверки можно получить на втором уровне отчета.

Предусмотрено 2 возможных варианта визуального представления электронной подписи, которые зависят от того, включен ли в сертификат его графический образ:

- если сертификат содержит свой образ, то он должен включаться в визуальное представление;
- если нет, то выдается следующая информация:
  - имя подписанта,
  - организационная принадлежность подписанта,
  - изображение логотипа, взятое из сертификата подписанта,
  - графическое изображение рукописной подписи, взятое из сертификата.

Также рекомендуется включать вспомогательную информацию, например, размещать предупреждение о том, что сведения в визуальном представлении не проверяются, что это лишь информирование о подписании документа электронной подписью.

Визуальное представление результатов проверки подписи. При проведении проверки подписи на верхнем уровне пользователю должна быть предоставлена информация о статусе подписи: «верна», «неверна», «не определен». Если подпись неверна или ее статус не определен, система должна известить о причине. Также должны сообщаться сведения о проверке целостности документа и сертификата.

Должна быть четко идентифицирована версия документа, которая была подписана конкретной электронной подписью. И пользователю должна быть предоставлена возможность просмотреть именно эту версию документа.

В случае успешной проверки пользователю предоставляется информация о сертификате подписи. Во-первых, в зависимости от наличия его графического образа показывается либо он, либо определенный состав информации (см. выше список из четырех пунктов). Во-вторых, добавляются:

- сведения о доверенном удостоверяющем центре,
- информация о действительности сертификата на момент подписания.

Особенностью отметок времени является то, что они обычно подписываются организацией, оказывающей соответствующие услуги, а не конкретным физическим лицом, поэтому *визуальное представление отметки времени* на верхнем уровне содержит:

- результаты проверки отметки времени;
- время, которое обозначено в самой отметке времени;
- название сервера, поставившего отметку времени, и название организации, которой он принадлежит.

Австрия является примером страны, в которой налажена стройная система визуализации электронных подписей. При этом все органы государственной власти работают в единой системе электронного документооборота, а в делопроизводстве активно используются усиленные электронные подписи. Документы подписываются в формате PDF (см. Рисунки 16 и 17).

*Данные о наличии подписи содержатся в теле документа.* Их можно сопоставить со сведениями о подписи, которые выдает используемая для просмотра файла программа (в данном случае – Adobe Acrobat).

На Рисунке 15 мы более крупно показали *стандартизированный штамп*, который отображает информацию о подписании документа электронной подписью и о возможности ее проверки. В нем в т.ч. указаны: наименование органа государственной власти, дата подписания, ссылка на сайт, где электронную подпись можно проверить, и сведения о факте подписания документа электронной подписью.

| Рисунок 15. Специализированный штамп | с информацией с | о подписании | документа | электронной |
|--------------------------------------|-----------------|--------------|-----------|-------------|
| подписью и о возможности ее проверки |                 |              |           |             |

| Signaturwert    | 31fc0df46ca940f98                                                                                                    | 7122d9ee204c5f7                                                                                                    |  |  |
|-----------------|----------------------------------------------------------------------------------------------------|----------------------------------------------------------------------------------------------------|--|--|
| BLIK ÖSTERA     | Unterzeichner                                                                                                    | Stadtschulrat für Wien                                                                                                    |  |  |
| AFRONT CALL     | Datum/Zeit-UTC                                                                                                    | 27.02.2014 14:05:58                                                                                                    |  |  |
| 微               | Aussteller-Zertifikat                                                                                                    | CN=a-sign-corporate-light-02, OU=a-sign-corporate-light-02, O=A-Trust Ges. f.<br>Sicherheitssysteme im elektr. Datenverkehr GmbH, C=AT                                                     |  |  |
| stadtschulrat   | Serien-Nr.                                                                                                    | 998631622664                                                                                                    |  |  |
| für wien        | Methode                                                                                                    |                                                                                                    |  |  |
| AMTSSIGNATUR    | Parameter                                                                                                    |                                                                                                    |  |  |
| Prüfinformation | Informationen zur<br>Informationen zur<br>http://www.wien.g                                                                                                    | Prüfung der elektronischen Signatur finden Sie unter: http://www.signaturpruefung.gv.at.<br>Prüfung des Ausdrucks finden Sie unter:<br>v.at/bildung/stadtschulrat/amtssignatur/index.html. |  |  |
| Hinweis         | Dieses Dokument wurde elektronisch signiert. Auch ein Ausdruck dieses Dokuments hat gemäß § 20 E-Government-<br>Gesetz die Beweiskraft einer öffentlichen Urkunde. |                                                                                                    |  |  |

#### Делопроизводство и документооборот на предприятии, № 12'2014

#### Рисунок 16. Письмо органа государственной власти Австрии. В нижней части страницы размещен «штамп» – визуализация электронной подписи

| Signatures                                                                                                    |                                                                                                    |                                                                                                    |                                                                                                    |                                                                                                    | 140                                                                                                    |
|----------------------------------------------------------------------------------------------------|----------------------------------------------------------------------------------------------------|----------------------------------------------------------------------------------------------------|----------------------------------------------------------------------------------------------------|----------------------------------------------------------------------------------------------------|----------------------------------------------------------------------------------------------------|
| <u>8</u>                                                                                                    | Validate All                                                                                                    |                                                                                                    |                                                                                                    |                                                                                                    | stadtschulrat                                                                                                    |
| E      Exet 1: Signed by St<br>Signature validity is u<br>Document has no<br>Signer's identity is<br>Signing time is fro<br>E Signing time is fro<br>E Signature Details | tadtschulrat für Wien<br>Inknown:<br>It been modified since this sig<br>Is unknown because it has no<br>Im the clock on the signer's ( | An alle Schulen<br>im Aufsichtsbereich<br>des Stadtschulrates für \                                                                                                    | Nien                                                                                                    |                                                                                                    |                                                                                                    |
| Reason: Approbat<br>Location: Wien<br>Certificate Details.                                                                                                    | tion                                                                                                    | Unser Zaichen/GZ<br>000.015/0001-kanz0/2014                                                                                                    | BearbeiterIn<br>Mag. Dr. Arno Langmeier<br>office@ssr-wien.gv.at                                                                                                    | Tel. 525 25<br>DW 77033<br>Fax 99-77999                                                                                                    | Datum<br>24.02.2014                                                                                                    |
| Last Checked: 2014.<br>Field: Signature1 on<br><u>Click to view this ver</u>                                                                                             | 08.30 12:56:00 +04'00'<br>page 1<br><u>sion</u>                                                                                        | <u>Aktualität der verwendet</u><br>Sehr geehrte Damen!<br>Sehr geehrte Herren!                                                                                                    | en Unterrichtsmittel                                                                                                    |                                                                                                    |                                                                                                    |
|                                                                                                    |                                                                                                    | Schulbücher bzw. Unt<br>Bewältgung von Teilau<br>dienen (§ 14 Abs. 1<br>Übereinstimmung mit d<br>werden. Unterrichtsmitt<br>Schulstufe sowie der Ko<br>Es dürfen nur solche<br>Voraussetzungen ents<br>Bundesminister als für<br>Datum der Approbation                                                                                       | terrichtsmittel sind Hilfsmitte<br>(gaben des Unterrichts und z<br>SchUG). Bei der Ausswah<br>ein geltenden Lehrplänen ur<br>ei müssen nach Inhalt und i<br>mpetenzorientierung der Schu<br>Unterrichtsmittel im Unterr<br>prechen. Auch bei Unter<br>den Unterrichtsgebrauch gee<br>und die Aktualität des Inhalts E                                                                                                    | I, die der Unterstützur Sicherung des U<br>um Sicherung des U<br>I der Unterrichtsmit<br>od den Unterrichtspr<br>Form dem Lehrplan<br>lant entsprechen (§ 1<br>icht eingesetzt wer<br>ichtsmitteln, die v<br>ignet erklärt worden<br>Bedacht zu nehmen. | itzung oder der<br>herrichtsertrages<br>ttel soll auf die<br>inzipien geachtet<br>der betreffenden<br>4 Abs. 2 SchUG),<br>den, die diesen<br>om zuständigen<br>sind, ist auf das |
|                                                                                                    |                                                                                                    |                                                                                                    | Mit freundlichen Grü<br>Für die Amtsführende Pr<br>Dr. Evs Schantl-Wurz<br>Stadtschulratsdirekt<br>(elektronisch gefert                                                                                                    | ißen<br>äsidentin:<br>MSc<br>lorin<br>ligt)                                                                                                    |                                                                                                    |
|                                                                                                    |                                                                                                    | Egystervent         Tatchef Koskiller           Image: Standard Coskiller         Dissocher           Image: Standard Coskiller         Dissocher           Standard Coskiller         Dissocher           Image: Standard Coskiller         Dissocher           Profestorenten         Dissocher           Profestorenten         Dissocher | 12200aa264057<br>Facabaseduran Far Man<br>7707-2304 Eranska<br>Mark Hannak (1990)<br>Hannak (1990)<br>Hannak (1990) | -sumporals-11(dt-82, 0.4 True<br>Mar Beld, C.47<br>mi Sie unter- http://www.stgm<br>dew.html.                                                                                                    | tt. Dec., F.                                                                                                    |

#### Рисунок 17. Письмо органа государственной власти Австрии в Финляндию

| rras ne como companios                                                                        | wat the Porph statulation and ha | s been opened read-only to preven | it modification.                                                                                                    |                                                                                                    | Enable |  |
|-----------------------------------------------------------------------------------------------|----------------------------------|-----------------------------------|----------------------------------------------------------------------------------------------------|----------------------------------------------------------------------------------------------------|--------|--|
| Signatures                                                                                    | <b>H F</b>                       | Thank you for th                  | he good cooperatio                                                                                                    | on.                                                                                                    |        |  |
| E.                                                                                            | Valdate All                      |                                   |                                                                                                    | Yours cipeoroly                                                                                                    |        |  |
| E 🔆 Rev. 1: Signed b                                                                          | IV PDF-AS                        |                                   |                                                                                                    | Tours succeey,                                                                                                    |        |  |
| Valdity is unknown                                                                            |                                  |                                   |                                                                                                    | On behalf of the Minister:                                                                                                    |        |  |
| Last Checked: Never<br>Field: PDF-AS Signatur #1 (invisible sig<br>Click to view this version | gnatur #1 (invisible sig         | Dr Ursula Platzer-Schneider       |                                                                                                    |                                                                                                    |        |  |
|                                                                                               | s version                        |                                   |                                                                                                    |                                                                                                    |        |  |
|                                                                                               |                                  | Enclosure                         |                                                                                                    |                                                                                                    |        |  |
|                                                                                               |                                  | Electronically si                 | gned.                                                                                                    |                                                                                                    |        |  |
|                                                                                               |                                  | FEDERAL MINISTRY                  | OF AGRICULTURE FOR                                                                                                    | ESTRY ENVIRONMENT AND WATER MANAGEMENT                                                                                                    |        |  |
|                                                                                               |                                  | 1010 Wien, Stubenbatte            | ei 5, T+43 1 515 22-0, F+4                                                                                                    | 3 1 515 22-7122, office/gbmlfuw gv.at                                                                                                    |        |  |
|                                                                                               | Bank 5060904, BLZ 01             | 000, BIC BUNDATWW, B              | BAN AT 19 0100 0000 0506 0904. UID ATU 37979906. DVR 0000183                                                                                                  | builfirm gy at                                                                                                    |        |  |
|                                                                                               |                                  |                                   |                                                                                                    |                                                                                                    |        |  |
|                                                                                               | - F                              |                                   |                                                                                                    | - 2 -                                                                                                    |        |  |
|                                                                                               |                                  | Signaturwert                      | djAzt8c832fs1jqKZlj7R<br>deSo7RmWJ2NJw+i<br>IngOPVyW2Ls9250                                                                                                   | - 2 -<br>71MI IA OLIZON IMMERIXIMANTINA-DENIRAR BEZZINA, JICOBOP<br>XVQ 31A VADDOLAAPIIME ON IMMERICA BARANA BARANA<br>IZIPEFS 201 - ONAFORO                                                                                                    |        |  |
|                                                                                               |                                  | Signaturwert                      | djA:/Bc832h1jaK2j/7R<br>0E507RmWJ2NUw+1<br>moOPYyWz1X25k2<br>Unterzeichner                                                                                    | - 2 -<br>71Mil IsOUdok IIM4BixXM-38TmA3Bix/RAR88zo22eaJzG82P<br>XVQ22/244APMMFUM02FillFiba54oxXX4BPmpGVbc3ab<br>EUFF59dbandbard=75951943327,CN=BMLFUW,O=BMLFUW/                                                                                                    |        |  |
|                                                                                               | ł                                | Signaturwert                      | djA2868326 (jujK2)/R<br>OESO7R7WJ2NU2H-1<br>IhoOP/yWW2745250<br>Unterzeicher<br>Datum/Zeit-UTC                                                                | - 2 -<br>7NMI Is OLJON I MABIXXM-38TmA-Bis/RAR88zo22+o,1z682P<br>XVq3Avgbzh24APIM/PU/M22FijFbz4oix8XJ6F/mpGVb23oaD<br>BU/PFS21+00-0775951343327,CN=8MLFUW,O=8MLFUW /<br>Letterinminsterum_G-AF<br>2014-03-061112755-1200                                                                                                    |        |  |
|                                                                                               | ľ                                | Signaturwert                      | djAztBc832fs1jaKZIj7R<br>0E507RmWJ2NUw+1<br>Im00PryMkz1x52s0<br>Unterzeichner<br>DatumZeit-UTC<br>Aussteller-Zertifikat                                       | - 2 -<br>7NMI IsOUdok IMABINXM-38TmA2Bix/FAR88cc22xe0Jc682P<br>XX10JxX6g2D:14A4-PIM/F2JmB2F0/Fa26ox8XC8P/mpCVbc2oaD<br>Isotehommers7951943327, CN=8MLFUW,O=8MLFUW /<br>LebonommersionCA4T<br>2014-05-00711127:52-0200<br>CN=a-saip-coprolate-light 02,0U=a-sign-cooporate-<br>light 02,0V=A-fract Ges. f. Sicratentessysteme im<br>exiter: Commersion Context - CVAT                                                                                                    |        |  |
|                                                                                               | ľ                                | Signaturwert                      | djAzf8c833h tjckZlj77R<br>0E507RmWJ2NUw+1<br>IttoOPvytW2LX2820<br>Unterzeichner<br>DatumSzel-UTC<br>Aussteller-Zert/Rat<br>Senen-Nr.                          | - 2 -<br>7NMI ISOUGO (IM4BIXXM638TmA2B&/FARR850022ieo.)cG82P<br>XX102A4002D2464PIM/F03/M62F1(IF124648X/GF7mpGVbc3oaD<br>EU/PF3201-0AH43F0cc<br>2014-036-0071122752-10200<br>Cgh 2015-036747522-0200<br>Cgh 2015-036747522-0200<br>Cgh 2015-036747522-0200<br>Cgh 2015-036747522-0200<br>Cgh 2015-036747522-0200<br>Cgh 2015-03674752-0200<br>Cgh 2015-03674752-0200<br>Cgh 2015-03674752-0200<br>Cgh 2015-03674752-0200<br>Cgh 2015-03674752-0200<br>Cgh 2015-03674752-0200<br>Cgh 2015-03674752-0200<br>Cgh 2015-03674752-0200<br>Cgh 2015-03674752-0200<br>Cgh 2015-03674752-0300<br>Cgh 2015-03674752-0300<br>Cgh 2015-0367475752-0300<br>Cgh 2015-0367475752-0300<br>Cgh 2015-036747575757575757575757575757575757575757                                                                                                    |        |  |
|                                                                                               |                                  | Signaturwert                      | BASR-852h IgK207R<br>BESORRWW2RNA++<br>IndOPVy4W2LV5250<br>Unterzeichner<br>Catamitzek-UTC<br>Aussteller-Zentikat<br>Serien-Ni.<br>Methode                    | - 2 -  77M/116/UJ04/BitXMe38TmA2B&/RAR88tzo22re6_I2082P XXV32Axdp2b244APIM/F04/R02F10Fb26oixXJ6F9xmpGVb23oaD EU/PF8201=0N+GPoce JerialWumder575515343327, CN=8MLFUW,O=8MLFUW / Letentministerum_GAY CN=a-sign-corporate-light-02_OU=a-sign-corporate-<br>light-02_OI-A-first Ges : F3cmentssysteme im elett. Daterviseer Gmint_C+AY E41402 um.pdfbgffter.tka.gv.at/bmaerv1,1.0                                                                                                    |        |  |
|                                                                                               |                                  | Signatureert                      | BLABASTALIJAKZIJI<br>BEODRAW ZABAJ<br>WIGOVI WALLSZO<br>Unterzeichner<br>Dahm Zeit-UTC<br>Aussteller Zertflaat<br>Seren-Nr.<br>Melthode<br>Deese Dokument wur | - 2 -<br>TRAMILGUGSHIKAGISHTIAKGISHARARS80022xe0J05032<br>IVV93App2021X4APMKP0.00122FinjFbadeoxXX6Pmp01bc2oaD<br>EVP7FS201-0049Forc<br>Serialbumber=57951543327.CN=BMLFUW/C=BMLFUW/<br>Lebonemmutersend<br>CM-9a sagn-coopeda-light-02.0U=a-sign-cooperate-<br>light-02.0U=A-Treat Genet<br>CM-9a sagn-cooperate-<br>light-02.0U=A-Treat Genet<br>Serialbumber=57951543227.CN=58LFURA<br>Serialbumber=57951543227.CN=58LFURA<br>CM-9a sagn-cooperate-<br>Serialbumber=57951543227.CN=58LFURA<br>Serialbumber=57951543237.CN=58LFURA<br>Serialbumber=5795154243237.CN=58LFURA<br>Serialbumber=5795154243237.CN=58LFURA<br>Serialbumber=57951543327.CN=58LFURA<br>Serialbumber=57951543327.CN=58LFURA<br>Serialbumber=5795154243237.CN=58LFURA<br>Serialbumber=5795154243237.CN=58LFURA<br>Serialbumber=57951543327.CN=58LFURA<br>Serialbumber=57951543237.CN=58LFURA<br>Serialbumber=57951543327.CN=58LFURA<br>Serialbumber=57951543327.CN=58LFURA<br>Serialbumber=5795154327.CN=58LFURA<br>Serialbumber=5795154327.CN=58LFURA<br>Serialbumber=5795154327.CN=58LFURA<br>Serialbumber=5795154327.CN=58LFURA<br>Serialbumber=5795154327.CN=58LFURA<br>Serialbumber=5795154327.CN=58LFURA<br>Serialbumber=5795154327.CN=58LFURA<br>Se |        |  |

65

Рисунок 18. Сведения о проверке электронной подписи, выдаваемые программой просмотра

|                 |                                           | Signature Properties                                                                                                    |                    |
|-----------------|-------------------------------------------|----------------------------------------------------------------------------------------------------|--------------------|
|                 |                                           | Signature validity is UNKNOWN.                                                                                                    |                    |
|                 |                                           | Signing Time: 2014/02/27 17:05:58 +04'00'                                                                                                    |                    |
|                 |                                           | Reason: Approbation                                                                                                    |                    |
|                 |                                           | Location: Wien                                                                                                    |                    |
|                 |                                           | Validity Summary                                                                                                    |                    |
|                 |                                           | The Document has not been modified since this signature was applied.                                                                                                    |                    |
|                 |                                           | The certifier has specified that Form Fill-in, Signing and Commenting are<br>allowed for this document. No other changes are permitted.                                    |                    |
|                 |                                           | The signer's identity is unknown because it has not been included in your list<br>of trusted certificates and none of its parent certificates are trusted<br>certificates. |                    |
| Signaturwert    | 31fc0df46ca                               | Signing time is from the clock on the signer's computer.                                                                                                    |                    |
| UBLIK OSTERRA   | Unterzeichner                             |                                                                                                    |                    |
| Read and all    | Datum/Zeit-UT                             | Signature was validated as of the signing time:                                                                                                    |                    |
| 一行              | Aussteller-Zerti                          | 2011/02/27 17:05:00 10100                                                                                                    | Ges. f.            |
| stadtschulrat   | Serien-Nr.                                | Signer Info                                                                                                    |                    |
| für wien        | Methode                                   | Path validation checks were successful                                                                                                    |                    |
| AMTSSIGNATUR    | Parameter                                 | Powerstien charlying was not performed                                                                                                    |                    |
| Prüfinformation | Information<br>Information<br>http://www. | Show Signer's Certificate                                                                                                    | rpruefung.gv.at.   |
| Hinweis         | Dieses Doku                               |                                                                                                    | § 20 E-Government- |

A-1010 Wien, Wipplingerstraße 28; DVR 0064 131; www.ssr-wien.gv.at

#### Рисунок 19. Результат проверки электронной подписи на специальном сайте

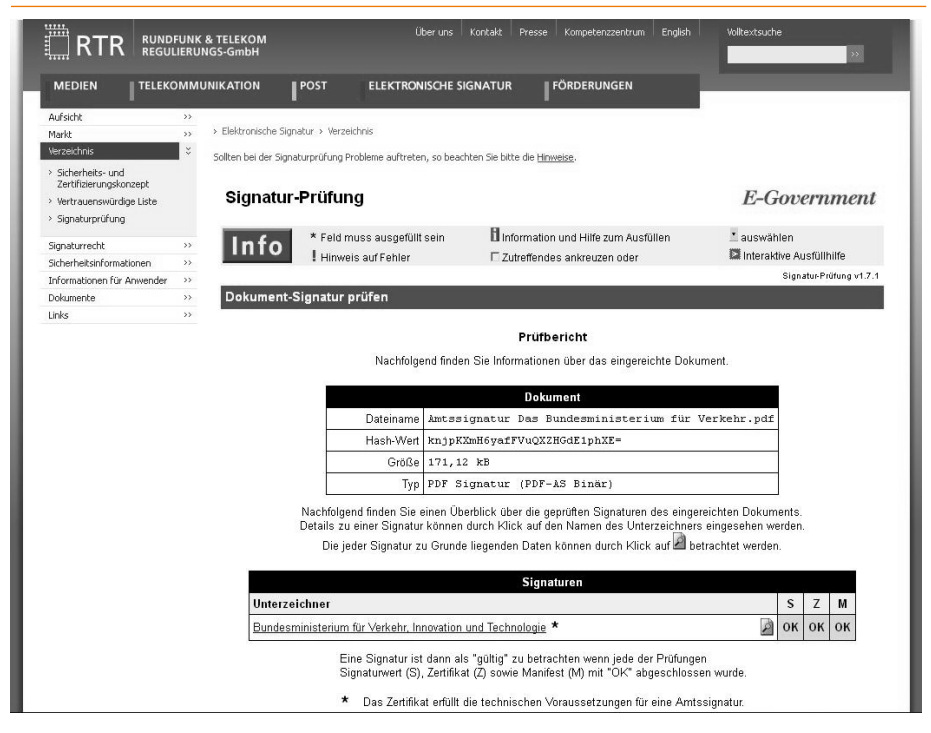

66

В электронном подлиннике штамп подписи связан с самой усиленной электронной подписью, а при щелчке по нему «мышью» Adobe Acrobat выдает сведения о подписи в своем формате (Рисунок 18).

Подлинность документа и подписи можно также проверить на специальном сайте (Рисунок 19), адрес которого указан в штампе. Сайт позволяет осуществлять проверку подлинности электронных подписей и действительность сертификатов круглосуточно 365 дней в году.

## Выводы

В настоящее время есть пользователи, заинтересованные в том, чтобы при работе с электронными документами сведения о наличии подписей выдавались им в удобной для восприятия визуальной форме, избавляя их от необходимости совершать многочисленные и довольно сложные операции по проверке подписей. Потому и у госорганов, и у коммерческих организаций есть потребность в установлении правил визуализации электронных подписей в документах, которая усиливается по мере роста масштабов использования усиленных электронных подписей.

Визуализация электронной подписи:

- может быть полезна в условиях смешанного документооборота;
- может быть полезна при работе с «историческими» документами;
- она не является заменой другим привычным нам реквизитам, таким, как регистрационный номер, дата и фамилия подписанта.

Следует также обратить внимание на особенность оформления копий электронных документов. У бумажных документов все необходимые сведения и реквизиты содержатся в теле документа и автоматически попадают в его фотокопию или в электронный графический образ. В отличие от них, у электронных документов часть необходимой информации может в теле документа не присутствовать и храниться, например, в электронных подписях, в отдельно хранящихся в информационной системе метаданных и т.д. Соответственно, из распечатки электронного документа (без использования средств визуализации) не всегда ясно, кто и когда его подписал, могут отсутствовать другие реквизиты (например, данные о регистрации).

Поэтому при создании бумажной копии такого электронного документа недостающую информацию необходимо включить в заверительную надпись, не ограничиваясь только словами «копия верна». При этом должны быть четко выделены те сведения, которые в теле подлинника электронного документа не присутствуют и не будут видны в случае, например, осмотра документа судом (те же сведения об электронной подписи и итогах ее проверки).